#### How to connect to Strava

Overview of the request

ለፖጓለበ

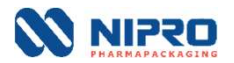

### **Option 1: Desktop**

(option B is listed few slides lower)

┟┍╗╢

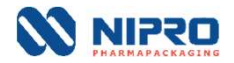

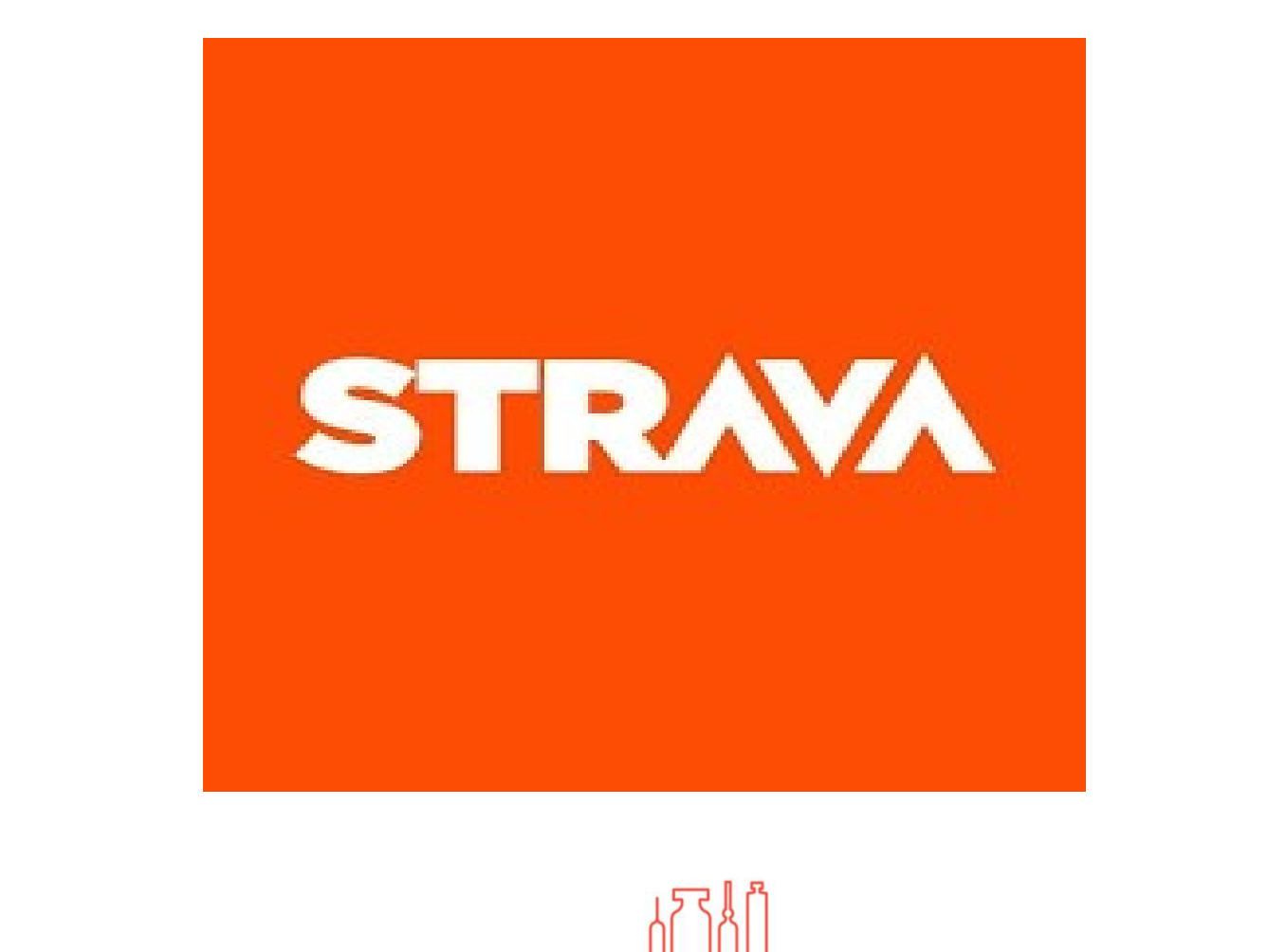

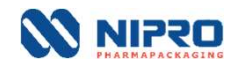

| M Strava   Run and Cycling Tracking ★ + |        |
|-----------------------------------------|--------|
| ← → C ☆ 🔒 strava.com                    |        |
| STRAVA                                  | Log In |

#### The #1 app for runners and cyclists

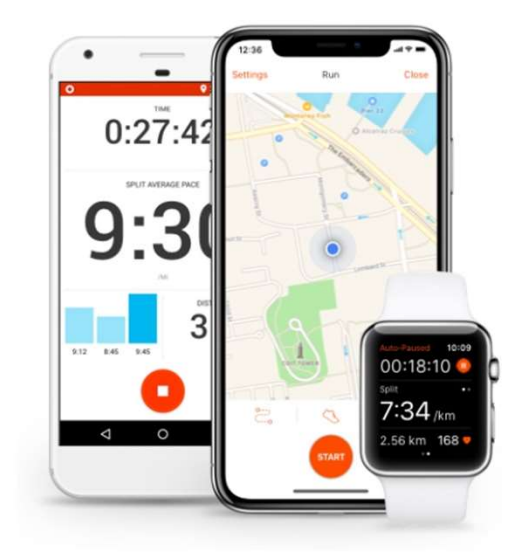

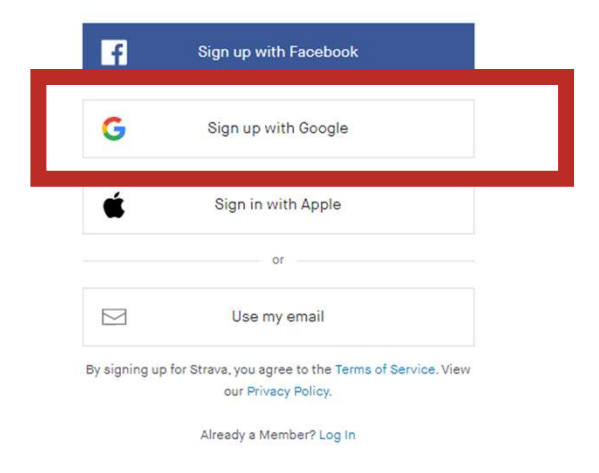

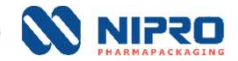

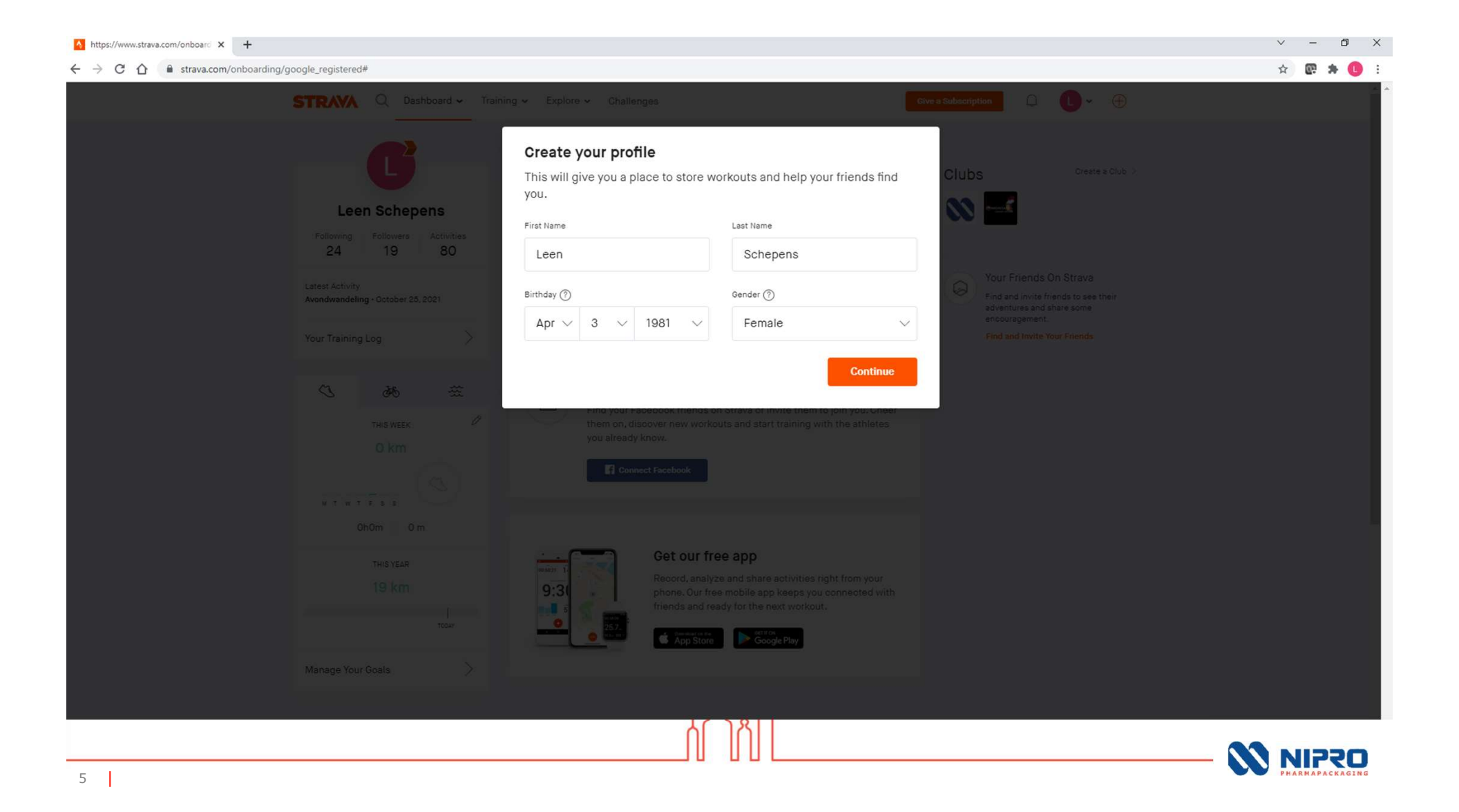

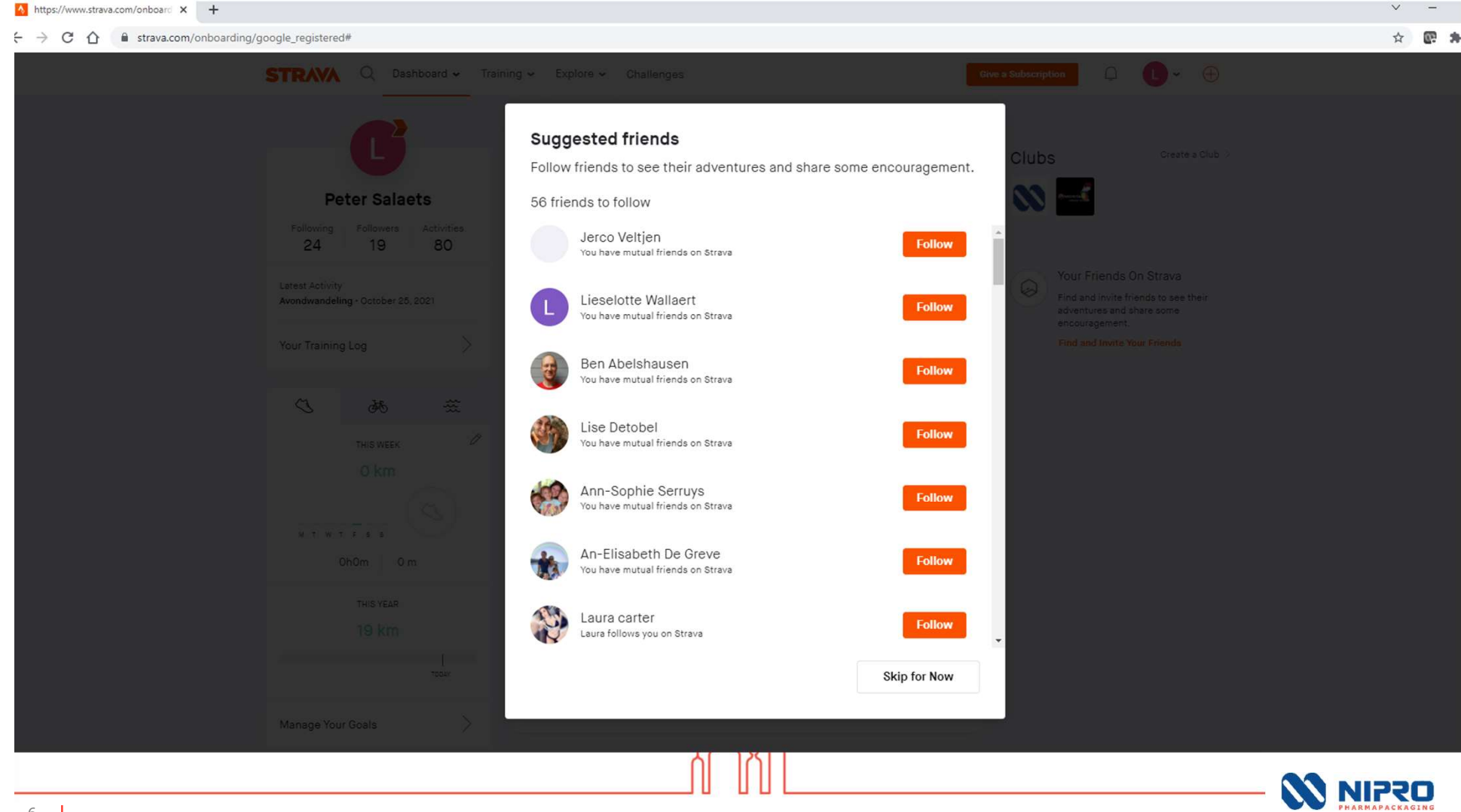

#### Add a Nipro athlete to your network

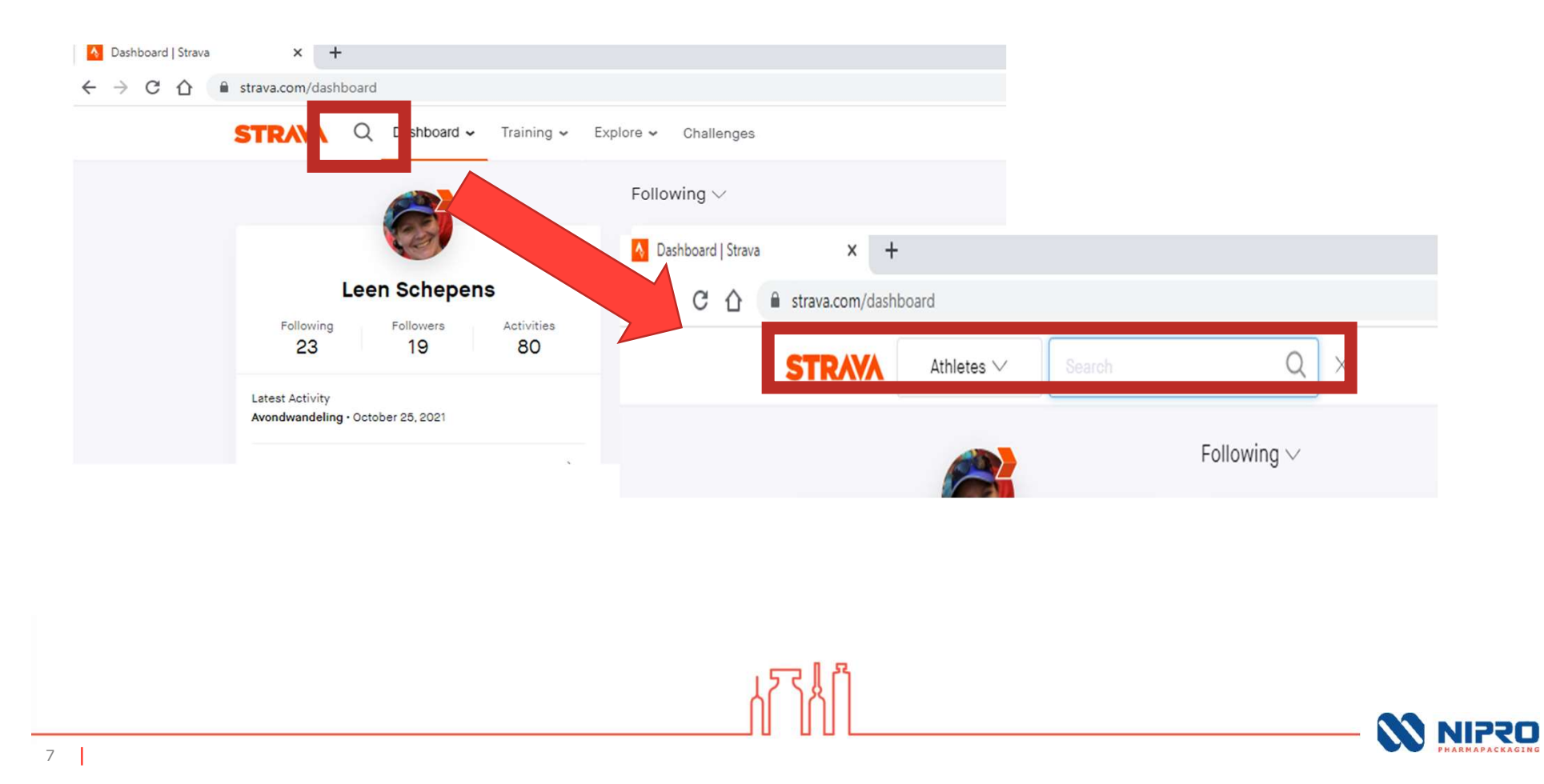

#### Follow one of us and we will invite you to the Challenge

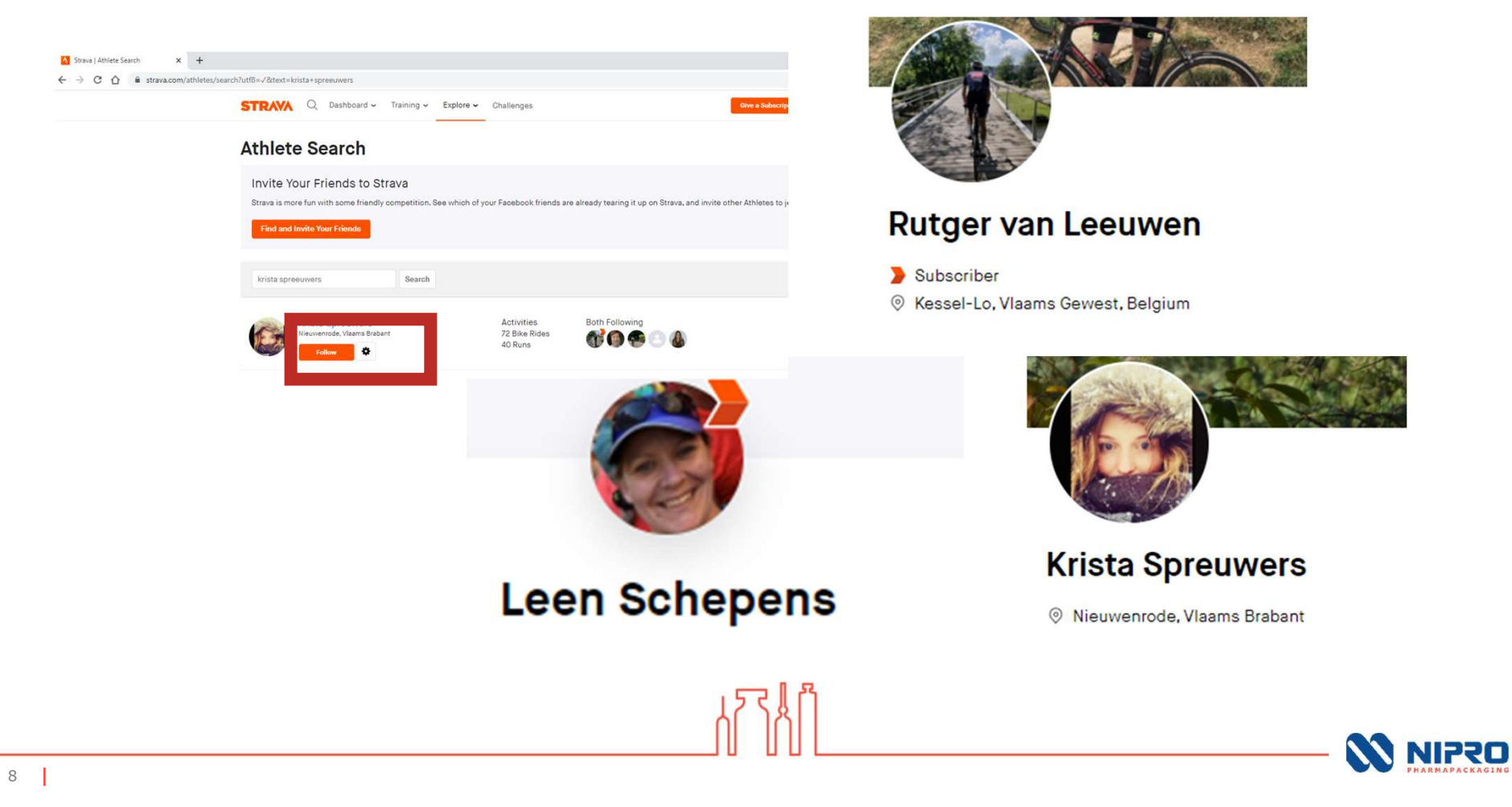

#### Option 2: App on smartphone

(option A is listed few slides higher)

ለፖለስ

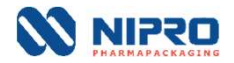

#### Go to the playstore or apple store of your device

Workouts voor

111

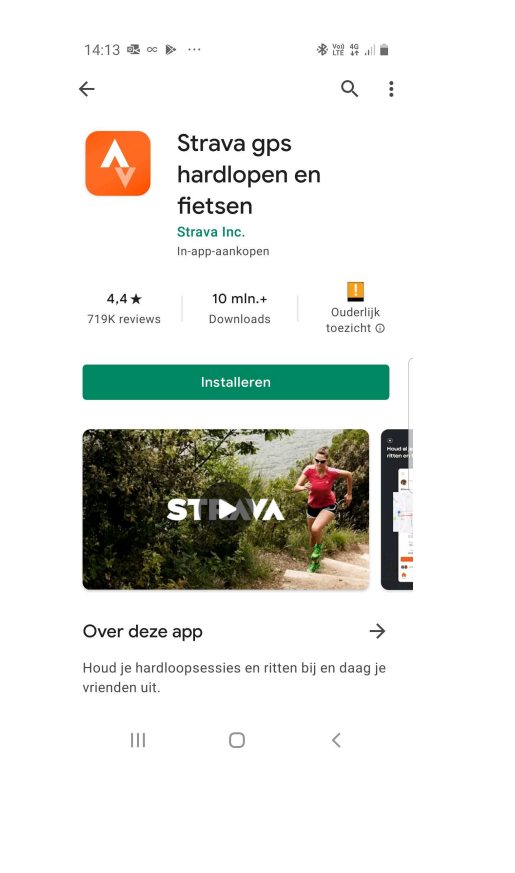

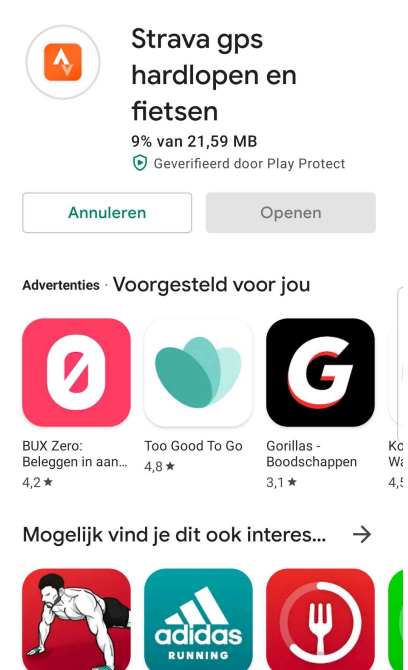

adidas Running

 $\bigcirc$ 

Vasten-App -

<

St

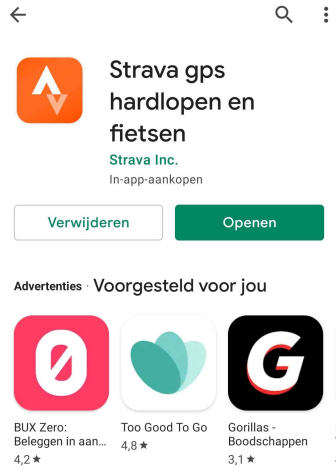

14:14 🔛 🕅 🚳 …

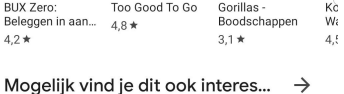

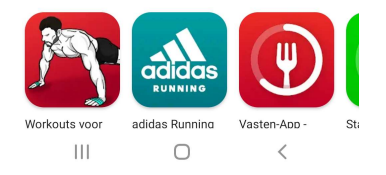

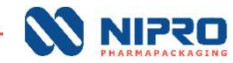

# Login through eg your google account and complete your profile

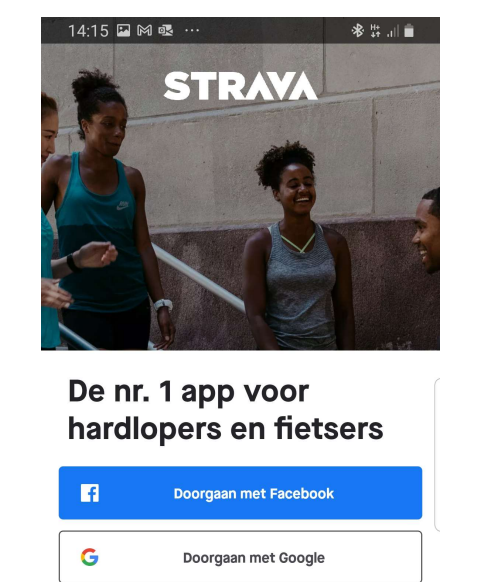

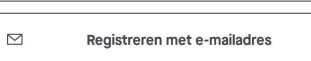

AL LID

Aanmelden

Ο

<

Ш

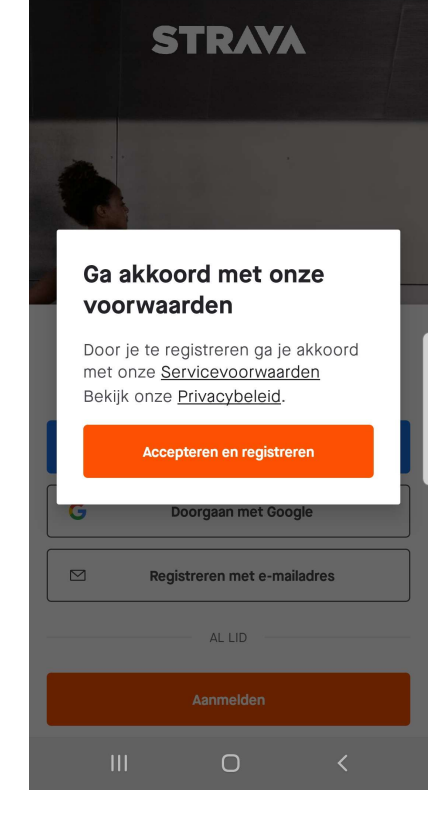

🕸 V∞) 4G ,|| 💼

14:17 🗳 🕅 🗟 …

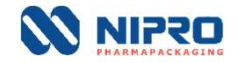

### Add a Nipro athlete to your network

| 15:39 🗸                   |                                              |                          |      | 15:40 🕫                                 |                                              |                     |
|---------------------------|----------------------------------------------|--------------------------|------|-----------------------------------------|----------------------------------------------|---------------------|
| Groepen                   | Zoek vrienden                                |                          |      | < Terug                                 | Profiel                                      | 000                 |
| Q Zoeken op               | Strava                                       |                          |      |                                         |                                              |                     |
| ee<br>Maargaatald         | f                                            | Contactor                |      |                                         | 19                                           | Alle TOLOS          |
| Facebook<br>Vind jouw Fa  | verbinden<br>icebookvrienden op Strav        | a                        |      | Rutge<br>Kessel-                        | <b>er van Leeuwe</b><br>Lo, Vlaams Gewest, E | <b>n</b><br>Selgium |
| Contacter<br>Vind jouw ce | n synchroniseren<br>ontactpersonen op Strava |                          |      | VolgendVolgers105105                    |                                              | Volgend V           |
| 56 SPORTERS OM TE         | VOLGEN                                       | Allemaal volgen          |      | () B () P ()                            | Mensen die jullie<br>beiden volgen           | Alles bekijken      |
| Koen Van<br>Jullie hebbe  | Winckel<br>en gemeenschappelijke vri         | ien                      |      | 🚲 Fietsrit                              | Zwemsessie                                   |                     |
| Ann-Soph<br>Jullie hebbe  | nie Serruys<br>en gemeenschappelijke vri     | Volgen                   |      | Deze week<br>Afstand Tijd<br>O,OO km Ou | Hoogteverschil<br>O M                        |                     |
| Jerco Vel<br>Jullie hebbe | t <b>jen 🔰</b><br>en gemeenschappelijke vri  | volgen                   |      | 136 km                                  | Å                                            | 0 km                |
| Ilse Neef                 | s<br>digen die nog niet o                    | volcen<br>op Strava zitt |      | 68 km                                   |                                              | ~                   |
|                           | 🖞 Uitnodigen                                 |                          |      | S                                       | EP.                                          | OKT.                |
| Home Kaarte               | 7 Opnemen Gro                                | epen Jij                 | ለፖለበ | Home L7<br>Kaarten                      | Opnemen                                      | Sroepen Jij         |
|                           |                                              |                          |      |                                         |                                              |                     |

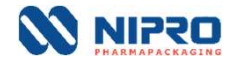

#### Follow one of us and we will invite you to the Challenge

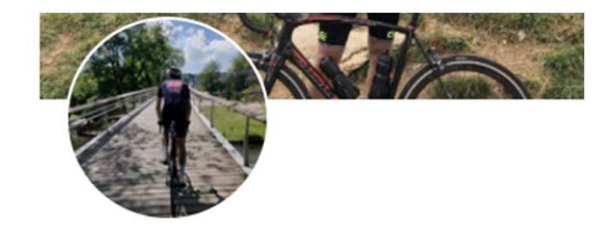

#### **Rutger van Leeuwen**

> Subscriber

Ø Kessel-Lo, Vlaams Gewest, Belgium

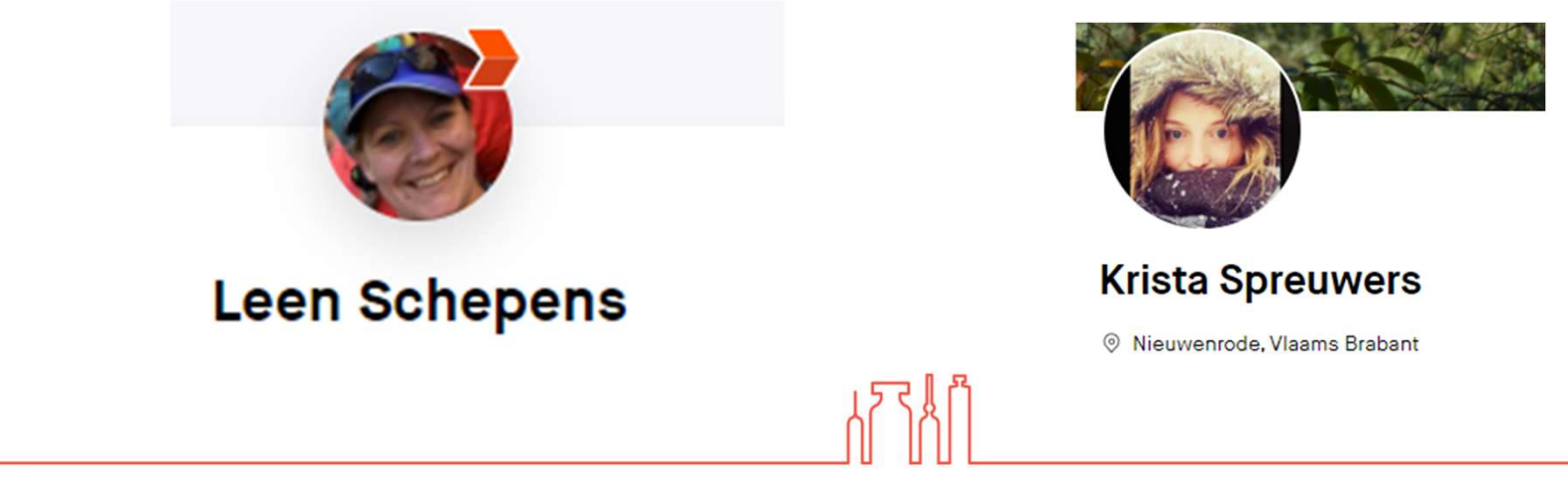

### The Challenge

Nipro On the Move

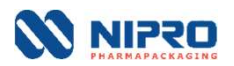

#### Nipro on the Move

#### How to access

- You will receive an e-mail with a link to participate the Nipro Challenge
- Preferrably you click on the link in the mail on your smartphone
- The group challenge will be only visible on the smartphone app (not on the desktop version)
- Once accepted the Nipro on the move challenge will be visible in the active challenges

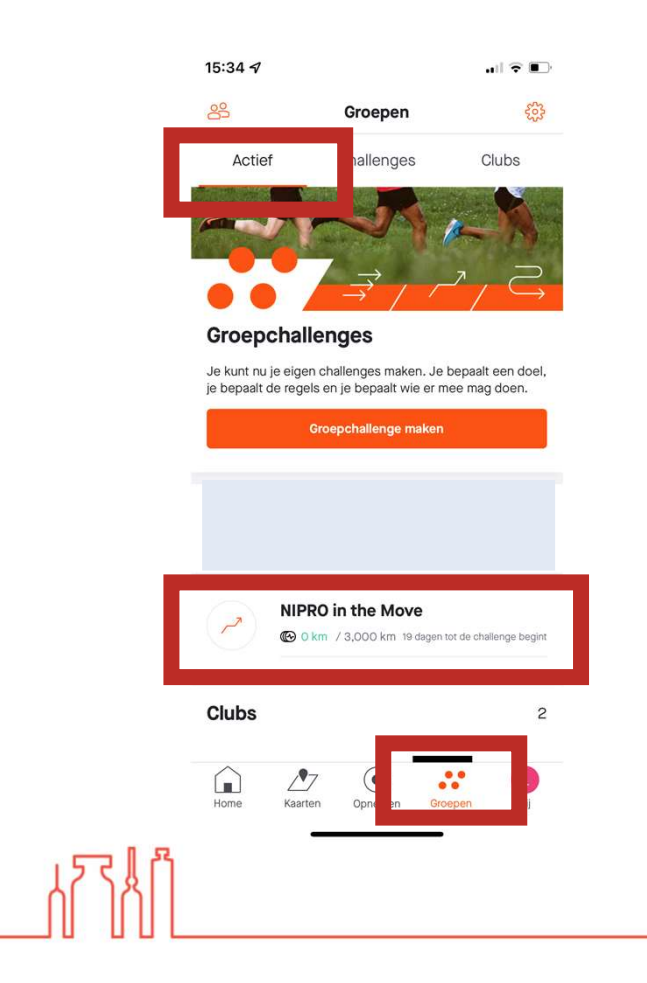

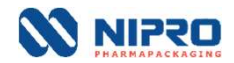

\_0 •/-

Nipro on the Move – in the broadest sense

### Just start recording your activity and you will climb in the ranking of the challenge

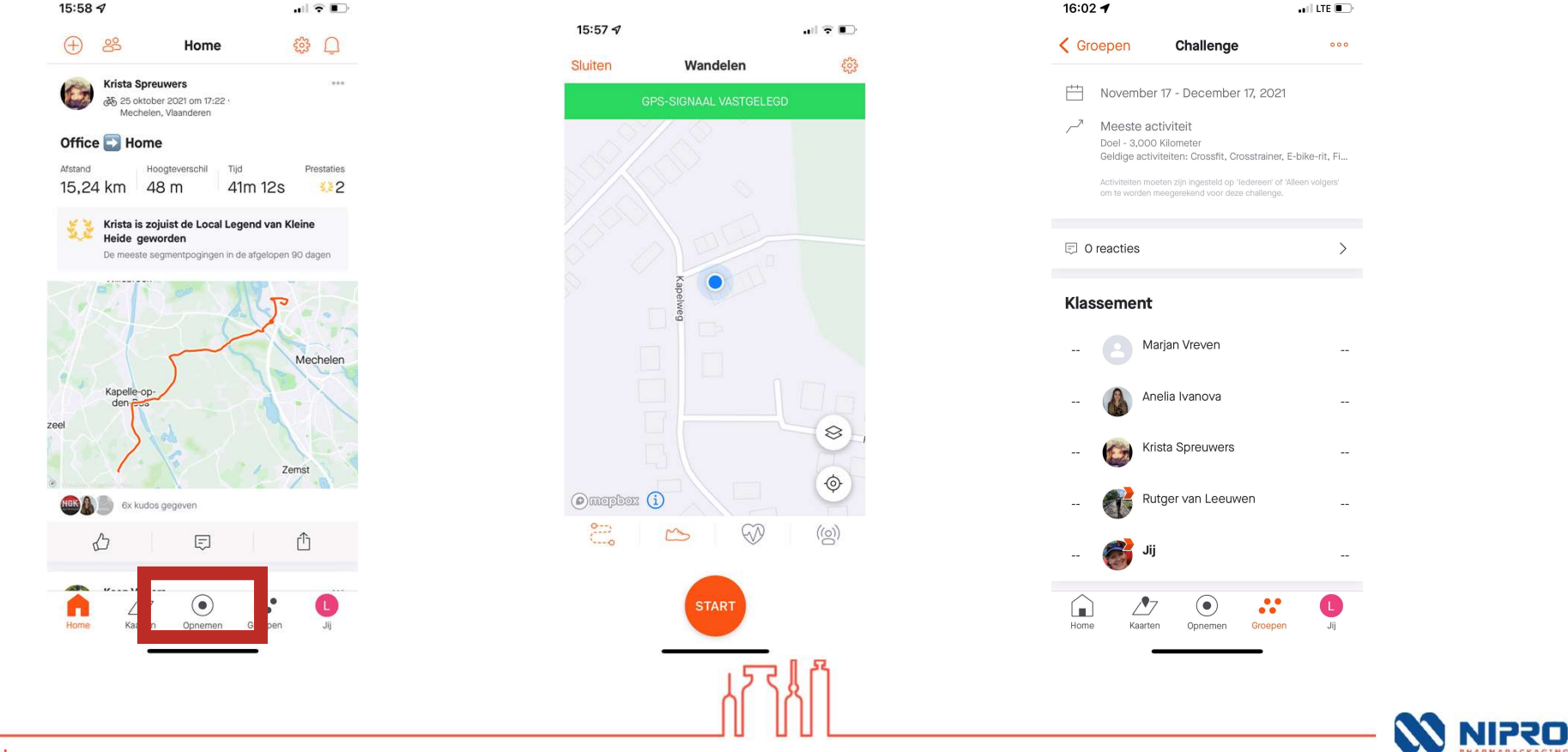

# You can accept to join the challenge at any given time

But only the activities between November 17th and December 17th will count

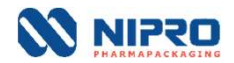

### Have fun

Enjoy the move

┟╱╏╽Ӥ

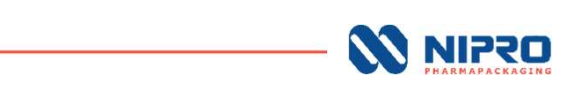